# RANCANG BANGUN SISTEM KENDALI TIRAI VERTICAL BLIND DAN LAMPU RUANGAN MELALUI SMARTPHONE ANDROID BERBASIS ARDUINO

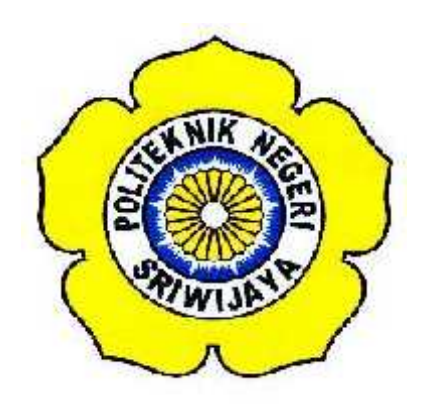

### STANDAR OPERASI PROSEDUR (S.O.P)

## Disusun Untuk Memenuhi Syarat Menyelesaikan Pendidikan Diploma III Pada Jurusan Teknik Elektro Program Studi Teknik Telekomunikasi Politeknik Negeri Sriwijaya

Oleh :

YOAN KASWANDARI 0614 3033 0287

POLITEKNIK NEGERI SRIWIJAYA PALEMBANG 2017

## RANCANG BANGUN SISTEM KENDALI TIRAI *VERTICAL BLIND* DAN LAMPU RUANGAN MELALUI SMARTPHONE ANDROID BERBASIS

### ARDUINO

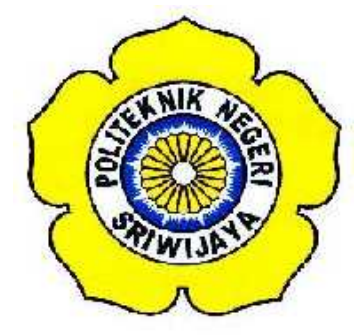

# Oleh : YOAN KASWANDARI 0614 3033 0287

Mengetahui,

Palembang, Agustus 2017 Pembimbing II

<u>Asriyadi, S.T., M.T</u> NIP. 198404272015041003

Pembimbing I

<u>Martinus Mujur Rose, S.T., M.T</u> NIP.197412022008121002

## IDENTITAS MAHASISWA PEMBUAT ALAT TUGAS AKHIR

| 1. Judul Laporan Akhir     | : Rancang Bangun Sistem Kendali Tirai |  |  |
|----------------------------|---------------------------------------|--|--|
|                            | Vertical Blind dan Lampu Ruangan      |  |  |
|                            | dengan Smartphone Android Berbasis    |  |  |
|                            | Arduino                               |  |  |
| 2. Bidang Ilmu             | : Teknik Telekomunikasi               |  |  |
| 3. Nama / NIM Mahasiswa    | : Yoan Kaswandari (061430330287)      |  |  |
| 4. Lokasi Pembuatan Alat   | : Rumah dan Laboratorium Teknik       |  |  |
|                            | Telekomunikasi Politeknik Negeri      |  |  |
|                            | Sriwijaya                             |  |  |
| 5. Lokasi Pengambilan Data | : Laboratorium Teknik Telekomunikasi  |  |  |
| 6. Waktu Yang Dibutuhkan   | : ± 3 bulan                           |  |  |

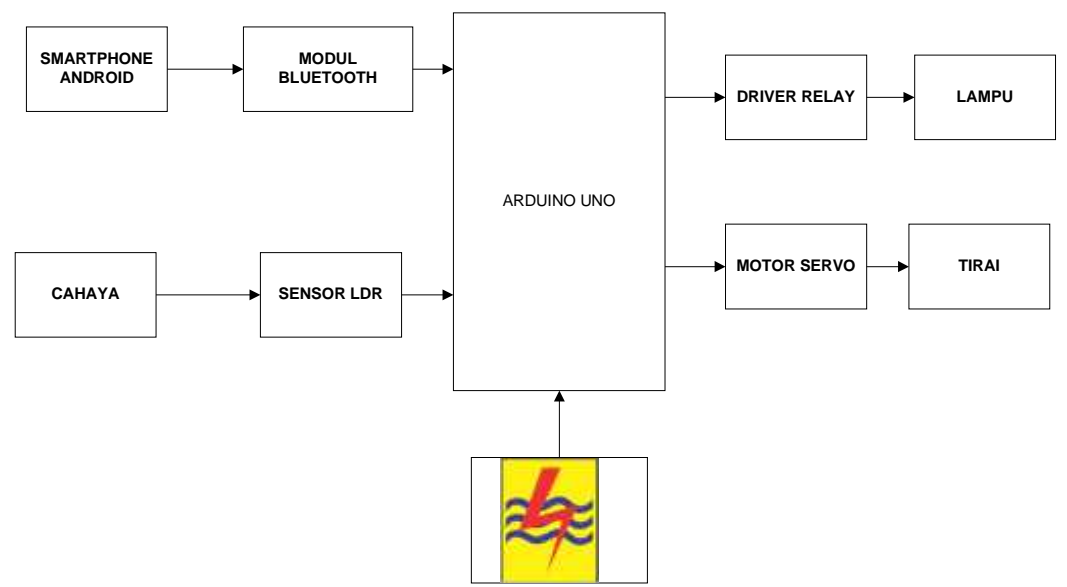

Blok Diagram Alat Rancang Bangun Tirai dan Lampu

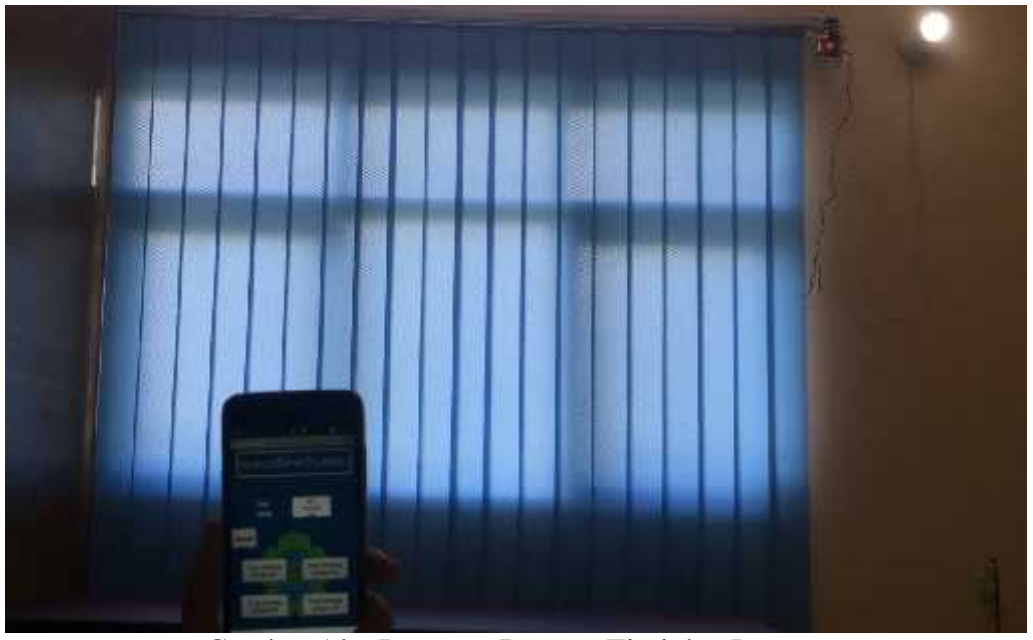

Gambar Alat Rancang Bangun Tirai dan Lampu

Ketua Jurusan **Teknik Elektro** 

Pre

<u>Yudi Wijanarko, S.T., M.T</u> NIP. 196705111992031003

Palembang,

Agustus 2017

Yoan Kaswandari NIM. 061430330287

Inovator

### CARA KERJA ALAT SISTEM KENDALI TIRAI DAN LAMPU KENDALI SMARTPHONE ANDROID

Alat pengendali tirai *vertical blind* dan lampu ini memanfaatkan gelombang dari bluetooth pada smartphone android sebagai penghantar informasi atau perintah yang dapat mengatur buka atau tutup tirai dan mati-hidup lampu. Alat ini dirancang dengan menggunakan smartphone android, modul bluetooth arduino uno yang telah dipasang IC ATMega328 power supply adaptor, relay dan motor servo *continous*. Tirai dan lampu pada tugas akhir ini dapat dikendalikan melalui fasilitas bluetooth pada *smartphone* android. Android merupakan telepon genggam yang paling banyak digunakan masyarakat dan dibawa kemana-mana untuk banyak kepentingan, sehingga *smartphone* android merupakan perangkat yang baik menggantikan remote untuk mengendalikan tirai dan lampu ruangan yang praktis sesuai dengan kebutuhan manusia.

Sinyal data ditransmisikan dari Android dengan menekan tombol yang disediakan pada interface nya akan di terima oleh Modul Bluetooth-hc sebagai receiver. Pada smartphone android terdapat 4 tombol digunakan untuk mengontrol keadaan tirai dan lampu berdasarkan perintah yang tertulis pada smartphone. 4 buah tombol tersebut memiliki fungsi masing masing yaitu tirai buka lampu hidup, tirai buka lampu mati, tirai mati lampu hidup, tirai mati lampu . Keadaan tirai dan lampu pada tombol tersebut disuaikan dengan kondisi-kondisi yang terjadi di kehidupan sehari-hari. Modul bluetooth-HC akan menangkap sinyal yang ditransmisikan dari smartphone, kemudian memproses perintah ke arduino dan terjadilah pertukaran data RX-TX di arduino.. Kemudian sebagai output, motor servo akan bergerak mengikuti perintah smartphone dan mulai mengendalikan tirai secara continous. Sedangkan pada lampu, driver relay akan dieksekusi berdasarkan perintah yang dikirimkan oleh smartphone android yang diterima dari modul bluetooth.

#### Langkah-Langkah Instalasi Program IDE

Sebelum memulai program, terlebih dahulu kita harus menginstal program IDE pada komputer atau laptop. Berikut beberapa langkah untuk menginstal program IDE. Setelah memiliki master program IDE dan membuka file maka akan keluar tampilan jendela seperti dibawah ini :

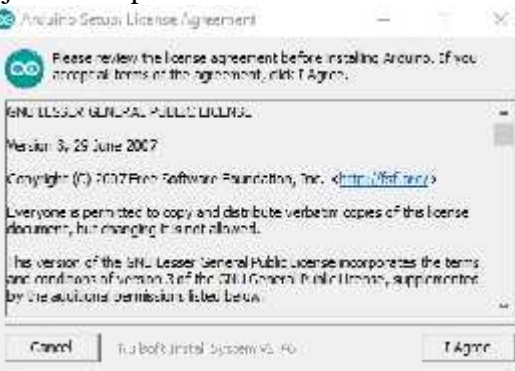

Tampilan Pembuka Instalasi Program

Setelah keluar tampilan ini, klik "I Agree" pada layar untuk melanjutkan proses instalasi. Setelah itu akan keluar tampilan :

| Oreck the components of<br>you don't want to install | voo ward, to installia<br>E Cick Next to conti                         | and ond eck the<br>inve                                                 | conponents |
|------------------------------------------------------|------------------------------------------------------------------------|-------------------------------------------------------------------------|------------|
| Select components to install                         | Character Andrew<br>Character State<br>Character State<br>Associator J | ing sol byana<br>driver<br>t Nenu shortou<br>atto shortout<br>ino filos | E.         |
| base required: #17.846                               |                                                                        |                                                                         |            |
| Trans I want                                         | 1561 Mar 1                                                             |                                                                         | Time >     |

Tampilan untuk memilih komponen yang diinstal

Tampilan ini berfungsi untuk memilih komponen-komponen yang akan kita instal. Tampilan selanjutnya berfungsi untuk penempatan file program bila telah selesai diprogram. Biasanya langsung di atur secara otomatis dilokasi disk C:/program files/Arduino. Bila telah selesai diatur lalu tekan next. Setelah itu akan keluar tampilan:

|              | 14050 |      |   |
|--------------|-------|------|---|
| 20 Extractor | Nym   | <br> | - |
| Sauce        | 1     |      |   |
|              | 1     |      |   |
|              |       |      |   |
|              |       |      |   |
|              |       |      |   |
|              |       |      |   |
|              |       |      |   |

Layar Proses Instal Program

Tampilan ini menampilkan proses instaling program yang berlangsung beberapa waktu. Hingga muncul layar yanng memberitahukan bahwa program telah selesai diinstal dan siap digunakan. Proses penginstalan terakhir tekan tombol finish. Langsung kembali ke dekstop komputer atau laptop dan klik program Arduino. Tampilan ini dan program siap digunakan :

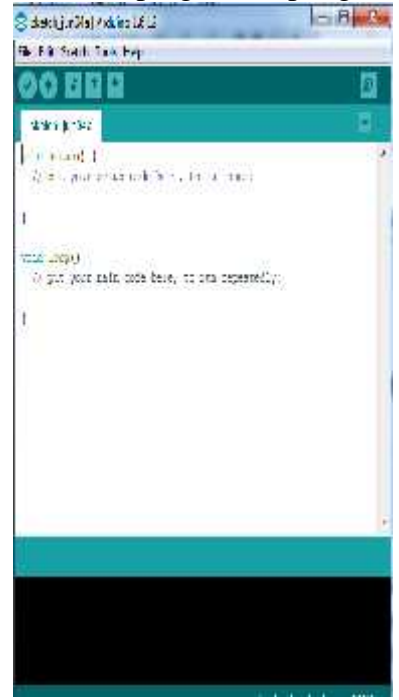

Tampilan Program Arduino IDE

### Langkah-Langkah Meng-upload program pada Arduino IDE

Sebelum mengkompilasi dan meng-*upload* program ke arduino, ada dua hal dalam IDE yang harus dikonfigurasi yaitu jenis Arduino yang digunakan dan port serial arduino yang terhubung.

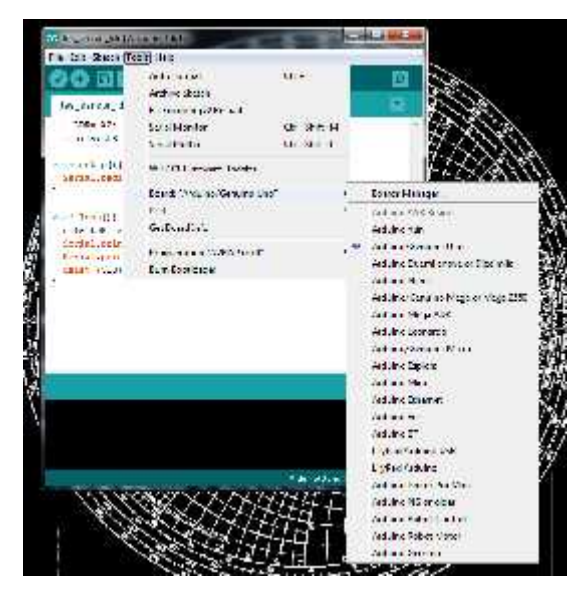

Tampilan pemilihan jenis board pada program IDE

Tampilan diatas menunjukkan pemilihan jenis board Arduino Uno. . Selanjutnya adalah pemilihan port yang akan digunakan, *tools>port*.

| te Edt Stetch In | oh Hey                                  |                                          |   |           |
|------------------|-----------------------------------------|------------------------------------------|---|-----------|
| 00 🖬             | AutoFormat                              | CHI+1                                    |   |           |
| August August    | Archive Stetch                          |                                          |   |           |
| thereas also     | fiv Escoding & Reload                   | an an an an an an an an an an an an an a |   |           |
| AT PULLYING      | Senal Mondon                            | (ttri+Shif)+M                            | 1 |           |
|                  | Secial Plotter                          | Shi+Shift+L                              |   |           |
| 1                | Epara "Aduiso/Genuno Mesa or Mesa 2583" |                                          |   |           |
| and the state of | Processos "ATmega2500 (Megs 2560)"      |                                          | 5 |           |
| 17 put your      | Feit: "COVO"                            |                                          |   | Serie por |
| i -              | Frequencies 'AURSP wild"                |                                          | 1 | COMS      |
|                  | hum Roctinater                          |                                          |   |           |

Tampilan pemilihan port pada program IDE

Tampilan diatas menunjukkan pemilihan port pada COM Kemudian Lakukan proses verify pada program yang sudah benar dengan mengklik icon verify pada toolbars.

| Done compiling.                                                       |   |
|-----------------------------------------------------------------------|---|
|                                                                       | ^ |
| Sketch upes 2,598 bytes (1%) of program storage space. Maximum is :   |   |
| Giobal wariables use 55 bytes (C%) of dynamic memory, leaving 8,13    |   |
| < S                                                                   |   |
| Accuir w/Gencinc Mega or Mega 2500; ATriega2500; (Mega 2500) on COM-7 |   |

Tampilan program yang sudah berhasil di compile

Tampilan diatas menunjukkan bahwa program tersebut sudah benar dengan indikasi tulisan "*Done compiling*", jika program salah maka akan tampil tulisan *error*. Jika sudah berhasil meng-*compile* program, maka *upload* program dengan mengklil *icon upload*.

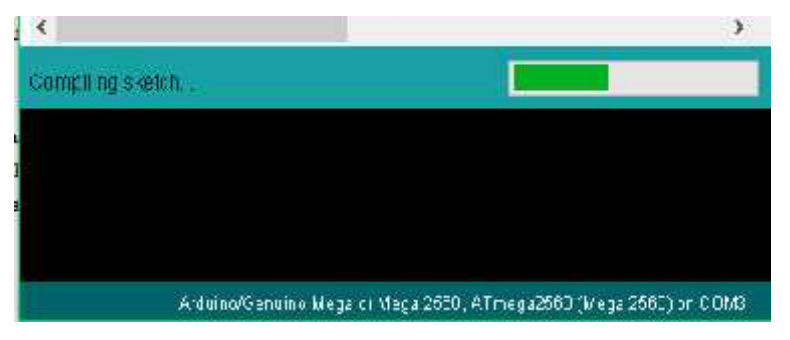

Tampilan program yang sedang diupload

### CARA PENGOPERASIAN ALAT KENDALI SMARTPHONE

Berikut dibawah ini adalah cara penoperasian alat pada kendali melalui smartphone android :

- 1. Hubungkan alat dengan Jala Jala listrik AC PLN dengan adaptor 12 Volt.
- 2. Kemudian buka aplikasi blind control.

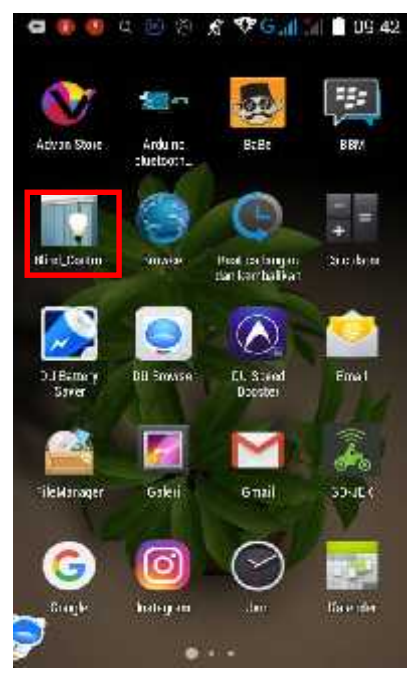

3. Kemudian hubungkan smartphone dan alat dengan menggunakan bluetooth, pilih bluetooth hingga tulisan *not connected* menjadi *connected*.

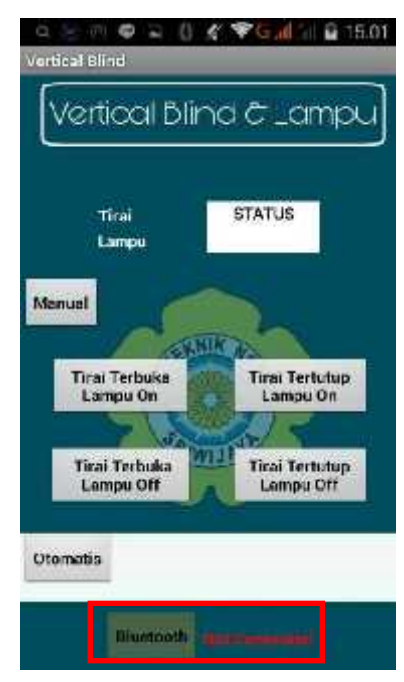

4. Pilih Tombol Manual untuk kendali manual

| Tirai<br>Lampu             | STATUS                      |
|----------------------------|-----------------------------|
| Manual                     | NIKCO                       |
| Tirai Terbuka<br>Lampu On  | Tirai Tertutup<br>Lampu On  |
| 7 0                        |                             |
| Tirai Terbuka<br>Lampu Off | Tirai Tertutup<br>Lampu Off |

5. Tekan tombol tirai terbuka lampu hidup, tirai akan terbuka dan lampu akan hidup.

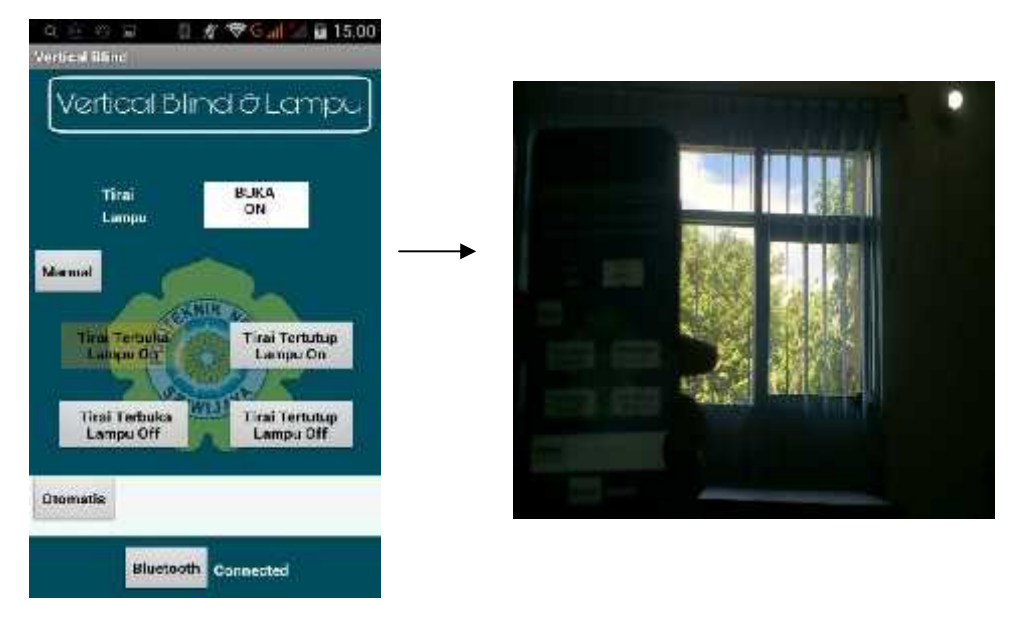

6. Tekan tombol tirai tertutup lampu hidup, tirai akan tertutup dan lampu akan hidup.

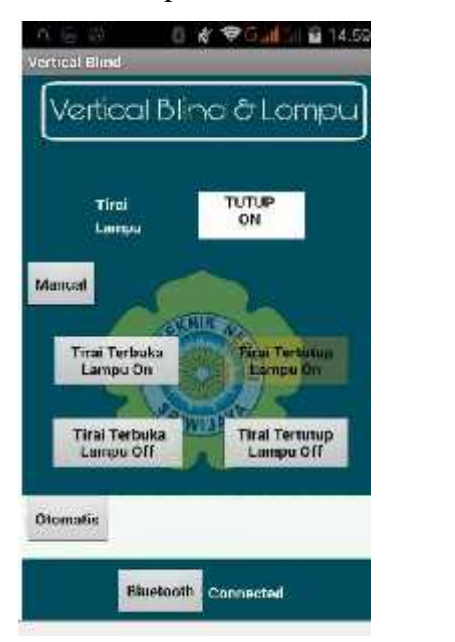

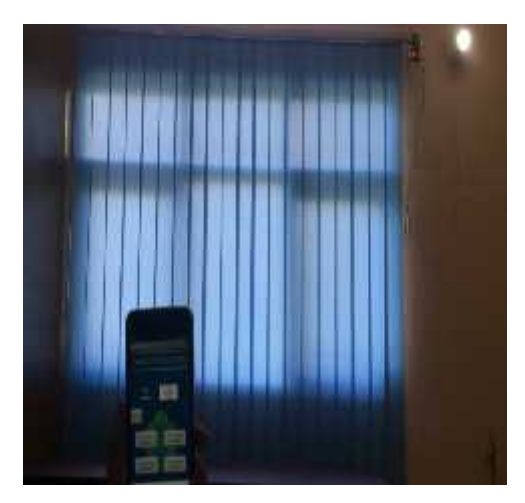

7. Tekan tombol tirai terbuka lampu mati, tirai akan terbuka dan lampu akan mati.

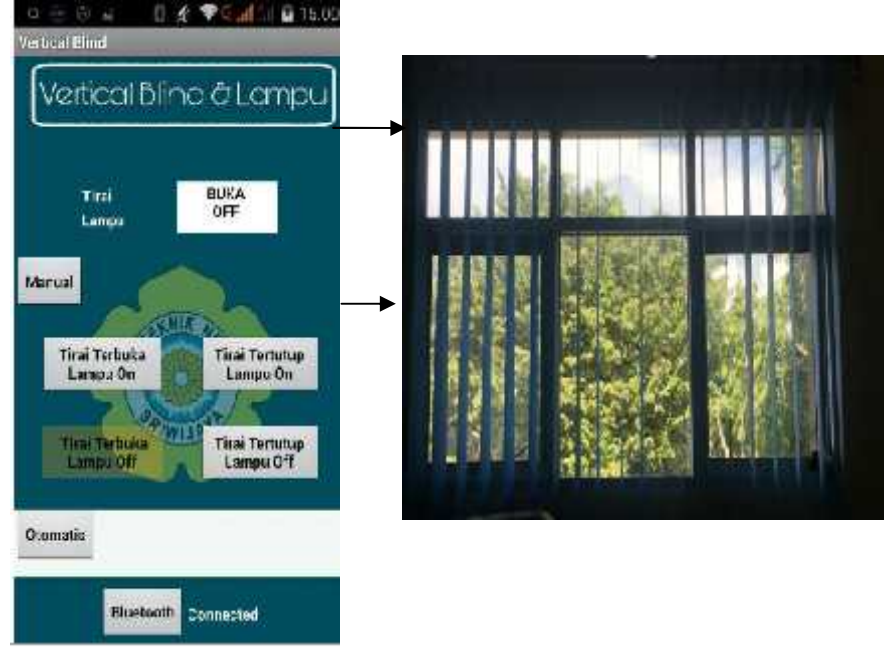

8. Tekan tombol tirai tertutup lampu mati, tirai akan tertutup dan lampu akan mati.

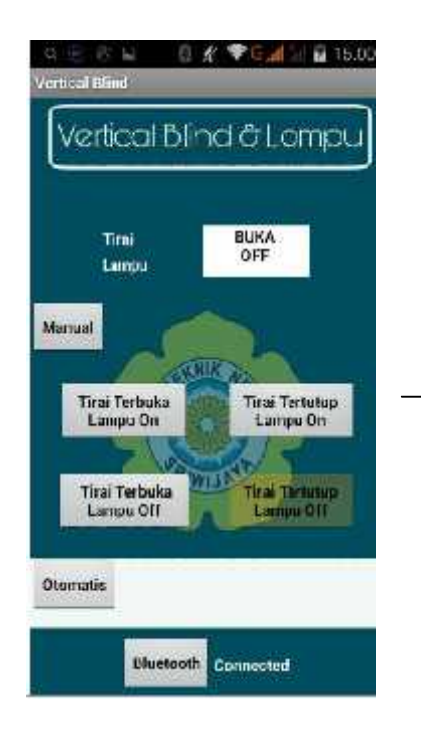

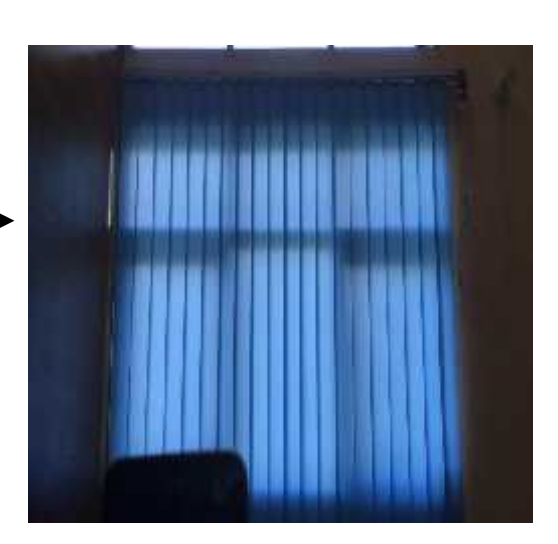

| No. Dok. : F-PE | M-24 Tgl. Berlaku : 13 Desember 2010                                                                                                    | No. | Rev. : 00 |
|-----------------|----------------------------------------------------------------------------------------------------|-----|-----------|
|                 | KEMENTERIAN RISEET, TEKNOLOGI DAN PENDIDIKAN TING<br>POLITEKNIK NEGERI SRIWIJAYA<br>Jalan Srijaya Negara, Palembang 30139<br>Telp. 0711-353414 fax. 0711-355918<br>Website : www.polisriwijaya.ac.id E-mail : info@polsri.ac.id | GI  |           |
|                 | BUKTI PENYERAHAN HASIL KARYA/RANCANG BANGU                                                                                                    | N   |           |

Pada hari ini Senin tanggal 24 bulan Juli tahun 2017. telah diserahkan seperangkat karya/rancang bangun kepada Jurusan Teknik Elektro Program Studi Teknik Telekomunikasi DIII di Politeknik Negeri Sriwijaya,

| Nama Perangkat                                               | Spesifikasi                                                                                                    |
|--------------------------------------------------------------|----------------------------------------------------------------------------------------------------|
| Rancang Bangun Kendali Tirai <i>Vertical Blind</i> dan Lampu | <ol> <li>Tirai Vertical Blind</li> <li>Lampu Ruangan</li> <li>Adaptor 12 Volt</li> <li>CD (LA,SOP dan</li></ol> |
| Ruangan dengan Mengggunakan Sensor Cahaya dan                | Program jendali Tirai                                                                                           |
| Smartphone Android                                           | dan Lamau)                                                                                                    |

Hasil karya/rancang bangun dari,

| Nama            | NIM          | Nama Pembimbing                |
|-----------------|--------------|--------------------------------|
| Ria Atikah Suri | 061430330282 | Ciksadan,S.T.,M.Kom            |
|                 |              | Martinus Mujur Rose, S.T., M.T |
| Yoan Kaswandari | 061430330287 | Martinus Mujur Rose, S.T.,M.T  |
|                 |              | Asriyadi,S.T.,M.T              |

Yang menerima \*1,

Rapiko Duri NIP 19780246200 112 003

Palembang, Juli 2017 Yang menyerahkan \*\*1,

Yoan Kaswandari ) NIM 061430330287

Mengetahui, Ketua Jurusan/KPS,

(Ciksadan, S.T., M.Kom) NIP 196809071993031003

\*) pejabat Jurusan/PS yang ditunjuk (Kepala Lab./Bengkel atau Kepala Seksi) \*\*) perwakilan mahasiswa dari pembuat karya/rancang bangun.

Kopsda Yth, Kopala Laboratorium Teknik Telekomunikasi Di Tempat

 Saya yang bertanda tangan dibawah ini :

 Nama
 : Yoan Kaswandari

 NPM
 : 0614 3033 0287

 Kelas
 : 6TB

 Judul Laporan Akhi\*
 : Rancarg Bangun Sistem Kendali Tirai Vertical Eliad Dan Lompu Ruangan Dengan Menggunakan Sinartphone Android Berbasis Archino

 Pembimbing 1
 : Martinus Mujur Rose, S.T., M.T

 Pembimbing 2
 : Asriyadi, S.T., M.T

Dengan ini mengajukan permohonan untuk menggunakan laboratorium sorta meminjam beberapa perulatan praktikum yang tersedia di laboratorium, diantaranya :

- I. Osiloskop
- 2. Signal generator
- Spekirum anal/zer
- 4. Function generator
- 5. Multimeter
- 6. BOTPUB

Peraiatan tersebut digunakan sebagai alat untuk membuat alat serta pengambilan data tersebut guna untuk menyelosaikan laporan akhir Pendidikan Diploma III Jurusan Teknik Elektro Program Studi Teknik Telekomunikasi. Untuk cepentingan pengambilan data monon kesetliaan Bapak/Ibu pembin,bing bersedia mendampingi. Demikianlah permohonan ini saya buat dengan sebenar benarnya. Atas perhatian Bapak/Tbu saya uenpaka terima kasih.

Mengetaui Pembimbing I/II

(Martinus Mujce R.) NIP-16741002009121002

Yang bersongkutan LEF 133262636

Voan Kaswandari NIM. 061430330287

| No | Tauggal    | Tanda tangan<br>Pembin hing 1 | Tanda tangan<br>Pembimbing 2 | Keterangan             |
|----|------------|-------------------------------|------------------------------|------------------------|
| 1. | 20/6/2017  | He .                          | Awl.                         | Patribilis<br>Alta     |
| 2  | 20/6-1017. | ge.                           | And                          | Repeters<br>Gil Colon. |
|    |            |                               |                              |                        |
|    |            |                               |                              |                        |

Mengetahui

Pearlyinting I

Martinus Majur Rose, S.T., M.T NIP.197412022008121002 Palembang, Juni 2016 Pembimbing II

W

Asriyadi, S.T., M.T NIP. 198404272015041003